# Setting up auto-tracking with SDR-Console and the FoxDelta ST2-USB Interface

This note describes how I successfully setup Az/El auto-tracking at my satellite ground station.

Rotator in use: G-5400B from Yaesu Tracking software: Satellite tracking with SDR-Console Rotator interface: Fox Delta ST2-USB

Please ensure that your G-5400B has been setup and operates normally with manual tracking before you attempt to add tracking automation to your setup. It is assumed that you have successfully installed SDR-Console and have configured it with the SDR that you use and have configured satellite tracking successfully.

## Step 1: Connecting the ST2-USB to the G-5400B controller unit

• The G-5400B has a DIN-8 socket on the rear panel. The signals on each pin are as follows:

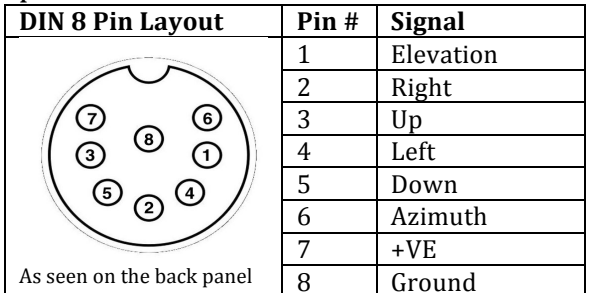

#### \*\*\* IMPORTANT \*\*\*

<u>Please check your connections. Incorrect connections can damage your Controller and/or</u> <u>Interface unit</u>

## Step 2: Connecting the ST2-USB to your shack PC/Laptop

- Please follow the instructions on Dinesh's foxdelta.com website to install the driver <u>https://www.foxdelta.com/products/ST2-0417/CH341SER.zip</u>
- Once the drivers are successfully installed, connect the USB cable from the ST2-USB to your PC/Laptop. (Your "Devices" menu on Windows will show you the COM port assigned to this USB connection)
- Power on the G-5400B controller and follow the instructions in the tutorials on Dinesh's website (<u>https://www.foxdelta.com/products/st2-0417.htm</u>) to calibrate and setup the ST2-USB for the first time
- You can power down the G-5400B controller after the calibration is complete

#### Step 3: SDR-Console configuration

- Start SDR-Console
- In the "View" tab, click on "Satellites" to open the satellite tracking window

|            |                  | tome    | View          | Receiv | e Transmit       | t Rec/F                                           | layback           | Favo   | urites        | Memorie   | s Tools | Help      |                                                                                                    |     |                                                          |               | Ę          |
|------------|------------------|---------|---------------|--------|------------------|---------------------------------------------------|-------------------|--------|---------------|-----------|---------|-----------|----------------------------------------------------------------------------------------------------|-----|----------------------------------------------------------|---------------|------------|
| Ext<br>Bar | ra Fre<br>nds Da | equency | کن<br>Options | Scale  | ہے۔<br>Smoothing | <u>↑↑</u> Peaks <del>-</del><br>Shaded<br>Maximum | Signal<br>History | Colour | +<br>Resoluti | on Speed  |         | Timestamp | Clock  Clock  Cl | RDS | <ul><li>Auto center</li><li>Mouse-over buttons</li></ul> | •••<br>Select | Satellites |
|            | 0                | General |               |        | Spect            | rum                                               |                   |        | V             | Vaterfall |         |           | Waterfall Extras                                                                                                    |     | Low, High, Zoom                                          |               | More Opti  |

• Click the little gear icon on the top-right of the satellite tracking window to open the "Satellite Tracking Options" window

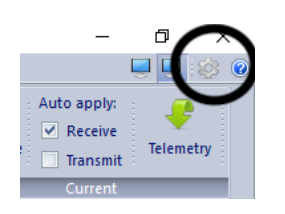

• In the left pane, select "Rotator"

| Satellite Tracking Options                                        |                                                                                                    | ×        |
|-------------------------------------------------------------------|----------------------------------------------------------------------------------------------------|----------|
| isplay<br>Recording                                               | Configure the rotator support using DDE                                                                                                    |          |
| Satellites<br>Announcements<br>Doppler<br>Rotator<br>Serial Ports | Format:     None     Satellite not visible:     Continue tracking       Nova <ul> <li>Set to start of next pass</li> <li>Orbitron</li> <li>Park antennas</li> </ul>                                                                                                    |          |
|                                                                   | ✓ Min elevation 0°         Power off: park       Park posn Az / El:       0° ✓       0° ✓         This software supports Microsoft's Dynamic Data Exchange (DDE)         which enables other programs on the same computer (DDE clients)         to receive the current satellite information (name, azimuth, | ^        |
|                                                                   | elevation, range rate) from this program (DDE server).<br>DDE support is used by 3rd-party rotator programs amongst others.<br>The two common formats used by the amateur radio community'<br>rotators are supported - Orbitron <u>http://www.stoff.pl/</u> and Nova<br><u>http://www.nlsa.com/nfw.html</u> . | l        |
| <b>□</b> 0                                                        | Note: at present the frequency in Orbitron format is set to 0. This OK Cano                                                                                                    | ¥<br>cel |

- In the "Configure the rotator support using DDE" section, select the following:
  - Format: Orbitron (optionally, Nova works too, but the corresponding change should be made in WispDDE settings in the next section)
  - Satellite not visible: Set to start of next pass (This seems to be the best option for me)
  - $\circ$  Tick the box for "Min elevation 0 deg
  - I don't use "Power off park, so it was left unticked
- Click "Ok" to confirm your selections

## Step 4: WispDDE setup

SDR-Console cannot communicate directly with the ST2-USB interface. This is why we need an intermediate software like WispDDE. You will need WispDDE version 4.3.2. I downloaded the WispDDE executable from http://ok1dx.cz/constructions/avrot/wispdde/wispdde.zip

- Extract the files into a temporary folder and run setup.exe and follow onscreen instructions
- Run wispdde.exe and you will see the following screen

| WiSP DDE Client V.4.3                        | -      |         | ×  |
|----------------------------------------------|--------|---------|----|
| Close Settings Help                          |        |         |    |
| Satellite:                                   |        |         |    |
| Rotor<br>Azimuth: Update rotor<br>Elevation: |        |         |    |
| Auto update 🔽 Update radio                   |        |         |    |
| Radio(s)                                     |        |         |    |
| Uplink: Do <u>w</u> nlink:                   |        |         |    |
| Bev. Dir.                                    |        |         |    |
| Mode:         Mode:                          |        |         |    |
| Selected Radio: Selected Radio:              |        |         |    |
| RSSI:                                        | Raw A  | \z:     |    |
|                                              | Uplink | DDE Fre | q: |
|                                              | Dnlink | DDE Fre | q: |
| Raw DDE String:                              |        |         |    |
|                                              |        |         |    |

• Select "Settings->Rotor" and you will see the following screen

| 🔀 Rotor Settings          | _              |                                   | $\times$ |
|---------------------------|----------------|-----------------------------------|----------|
| Interface Type:<br>GS-232 | Port:<br>COM3  | <b>•</b>                          | ]        |
| Baud Rate:<br>9600 🗨      | Inte<br>■ Auto | rectional<br>rface<br>o flip dete | et       |
| Step (deg.):              | 🔽 Sou          | ith stop                          |          |
|                           | 🗌 Az.          | 450deg.                           |          |
| Pace Delay (Secs.):       | Time O         | lut (Secs.                        | ):       |
|                           | 🔲 Log          | Events                            |          |
| Offset<br>Azimuth:        | Park<br>Azir   | muth:                             |          |
| Elevation:                | Ele            | vation:                           |          |
| Save                      | 0              | llose                             |          |

- Set the following parameters:
  - Interface type: GS232
  - Port: (select the COM port associated with the USB connection from the ST2-USB)

- Baud rate: 9600
- Tick "Bidirectional interface"
- Tick "South stop" (if relevant to you)
- $\circ~$  You may tick "Auto flip detect" if you want WispDDE to manage rotator direction flip on high elevation passes
- $\circ~$  You may tick "Az. 450deg" if your rotator supports 450 degree azimuth rotation

I have left all other options blank on this screen.

- "Save" and "Close" this screen
- On the main WispDDE screen, select Settings->DDE Link. You will see a screen as shown below:

| 🔀 DDE Settings                        | – 🗆 ×                                      |
|---------------------------------------|--------------------------------------------|
| Receive DDE from:<br>Orbitron         | Satellite Data                             |
| Source Application:                   | Link Topic:                                |
| Orbitron                              | Tracking                                   |
|                                       |                                            |
| Link Item:<br>TrackingData            | Query Interval (sec.):<br>30               |
| Link Item:<br>TrackingData<br>Decimal | Query Interval (sec.):<br>30<br>Log Events |

- Set the following parameters:
  - Receive DDE from: Orbitron (If you have chosen Nova in the setup of SDR-Console, you need to replace Orbitron with Nova
  - You will see that the parameters for "Source Application", "Link Topic" and "Link Item" will be auto-filled
  - Query Interval (sec): 30 (the default is 1 sec, but this is too small and makes my G-5400B "hunt" back and forth. I have found a refresh interval of 30 seconds is sufficient for me track LEO satellites fairly well. You may experiment with a setting that suits your equipment)
- "Save" and "Close"
- I have not enabled any features on the Settings->Radio screen
- Shutdown WispDDE (for now)

That's it! All you need to do is test the setup!

#### Getting it all to work

- Run SDR-Console (if not already open)
- On the Satellite Tracking screen, select the satellite that you would like to track and have your rotator align the antennas to
- Power on the G-5400B controller. You should see Azimuth and Elevation information on the ST2-USB display indicating the where the antennas are pointed

• Run WispDDE. After the "Query Interval" you have set, you will see the WispDDE screen refresh itself with the current azimuth and elevation information from SDR-Console and you will also see your rotator controller being activated and antennas aligned to the data from SDR-Console

That's all there is to it! Have fun!

If you have any queries on this note, I'll do my best to answer them. Please mail your queries to vu2lbw@gmail.com